# 第四届全国生物医学数据挖掘与计算学术 会议(BMDMC)

### 参加会议操作流程

## 1 注册账号:

通过网址: <u>http://bmdmc.cn/register.php</u> 进行注册账号,按要求填写完成后提 交即可。

| 电子邮箱*               | 1039724103@qq.com                 |
|---------------------|-----------------------------------|
|                     | 请务必填写有效的邮件地址,以保证注册确认函和其他会议信息的有效接收 |
| 手机号码*               |                                   |
| 设置密码*               |                                   |
| 确认密码 <mark>*</mark> |                                   |
| 中文姓名*               |                                   |
| 性别*                 | 男 ▼                               |
| 出生日期                | 1980 💙 年 1 💙 月 1 🍟 日              |
| 职称*                 | 教授 ~                              |
| 所在地区*               | 清选择省份/直辖市 ▼                       |
| 工作单位*               |                                   |
| 科室/部门*              |                                   |
|                     |                                   |

## 2 登录系统

利用 1 注册的邮箱和密码通过链接: <u>http://bmdmc.cn/login2.php</u> 进行登录系统。

| 第四届全国生物医学数据挖掘与计算学术会<br>2022年12月09-11日,中国·南                                                                                                    | từ (BMDMC)                                                          | 收起 U<br>8<br>大 会 明 计 时<br>1 登录<br>●注册 |
|----------------------------------------------------------------------------------------------------|---------------------------------------------------------------------|---------------------------------------|
| <ul> <li>1.注册与登录: <ol> <li>点击页面左侧登录框中的"注册"链续,进入注册页面;</li> <li>请认真填写邮箱内容,该邮箱将令成为我们联系您的第一途径</li> <li>根据银示在注册页面正确完成其他信息的填写,点击"注册"按钮完成注册;</li> <li>相思想完在注册页面正确完成其他信息的填写,点击"注册"按钮完成注册;</li> <li>注册完成后即可使用注册的用户邮箱和密码在页面左侧的登录框中完成登录.</li> </ol> </li> <li>2.论文提交流程: <ol> <li>点击直页左边菜单栏以及右方是浮框"参会确认"",进入参会确认页面进行报名</li> <li>由首页左边菜单栏以及右方是浮框"参会确认"",进入参会确认页面进行报名</li> <li>由首页左边菜单栏以及右方是浮框"参会确认"",进入参会确认页面进行报名</li> <li>由首页左边菜单栏以及右方是浮框"参会确认"",进入参会确认页面进行报名</li> <li>由首页左边菜单栏以及右方是浮框"参会确认"",进入参会确认页面进行报稿</li> <li>经规模质页面进行报稿</li> <li>投稿成页后将会由主力方为您将稿件分配始专家审查</li> <li>事查通过后将会邮件通知您</li> </ol></li></ul> | 个人用户登录<br>1039724103@qq.com<br><br>登录<br><u>返回首页</u><br>新用户注册 忘记密码? |                                       |

# 3 确认参会

登录成功后,点击参【会确认】,输入到达时间和离开时间,提交即可。

| 第四届                       | 全国生物图 | E学数据挖掘与计算学术会议 (BMDMC)<br>2022年12月09-11日,中国・南宁 |
|---------------------------|-------|-----------------------------------------------|
| 首页<br>最新消息<br><b>参会确认</b> |       | <b>参会确认</b><br>2022-12-09                     |
| 会议注册<br>会议主题              | 离开日期* | 2022-12-11                                    |
| 论文投稿<br>组织机构              |       | <b>提交信息</b><br>点击提交信息后视为参与本次会议                |
| 邀请专家<br>会议日程<br>酒店交通      |       |                                               |
| 会议展览                      |       |                                               |

### 4 缴费

参会确认提交后,即可点击【会议注册】,根据个人参与情况进行汇款,汇款成功后, 保存汇款记录,并转为 pdf 格式文档。

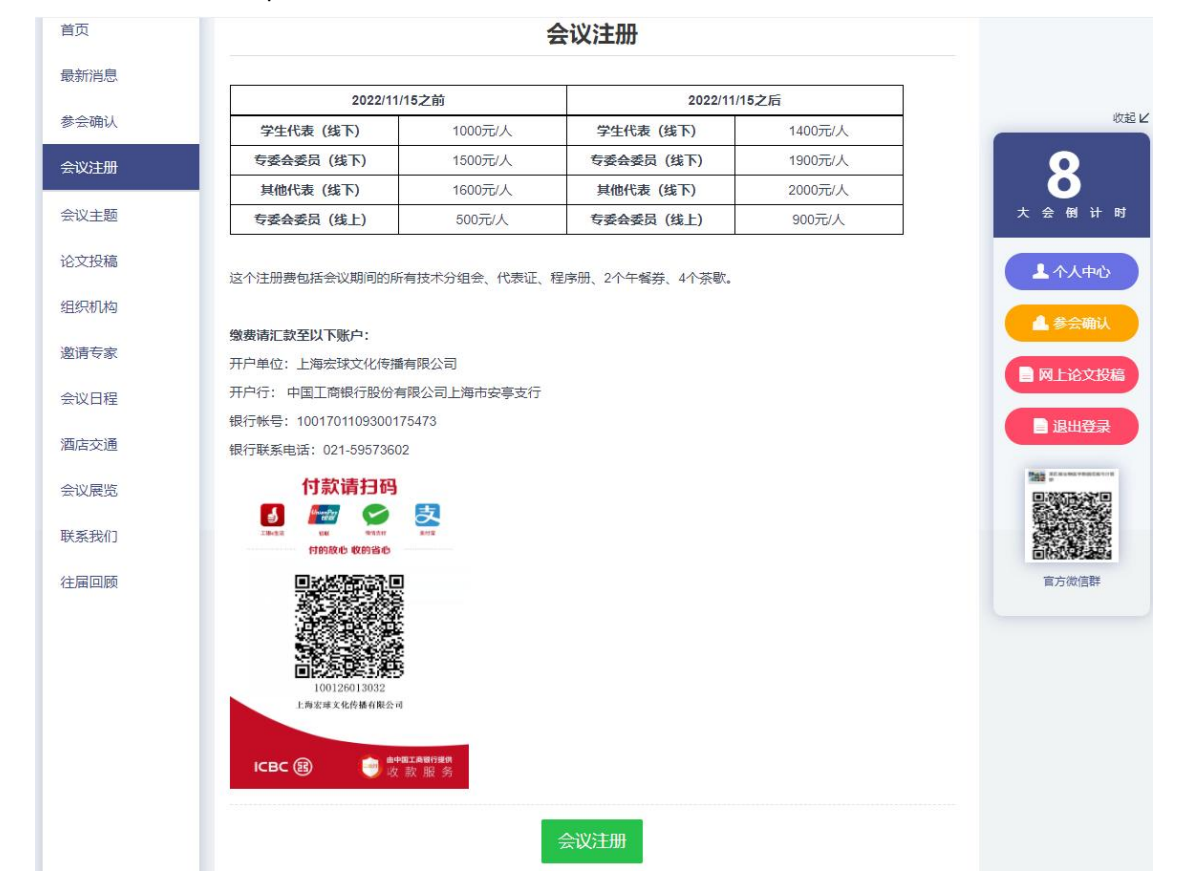

### 5 上传缴费凭证

汇款完成后,准备好汇款凭证的 pdf 文档,以及发票抬头信息和纳税号,点击汇款页面中的【会议注册】按钮

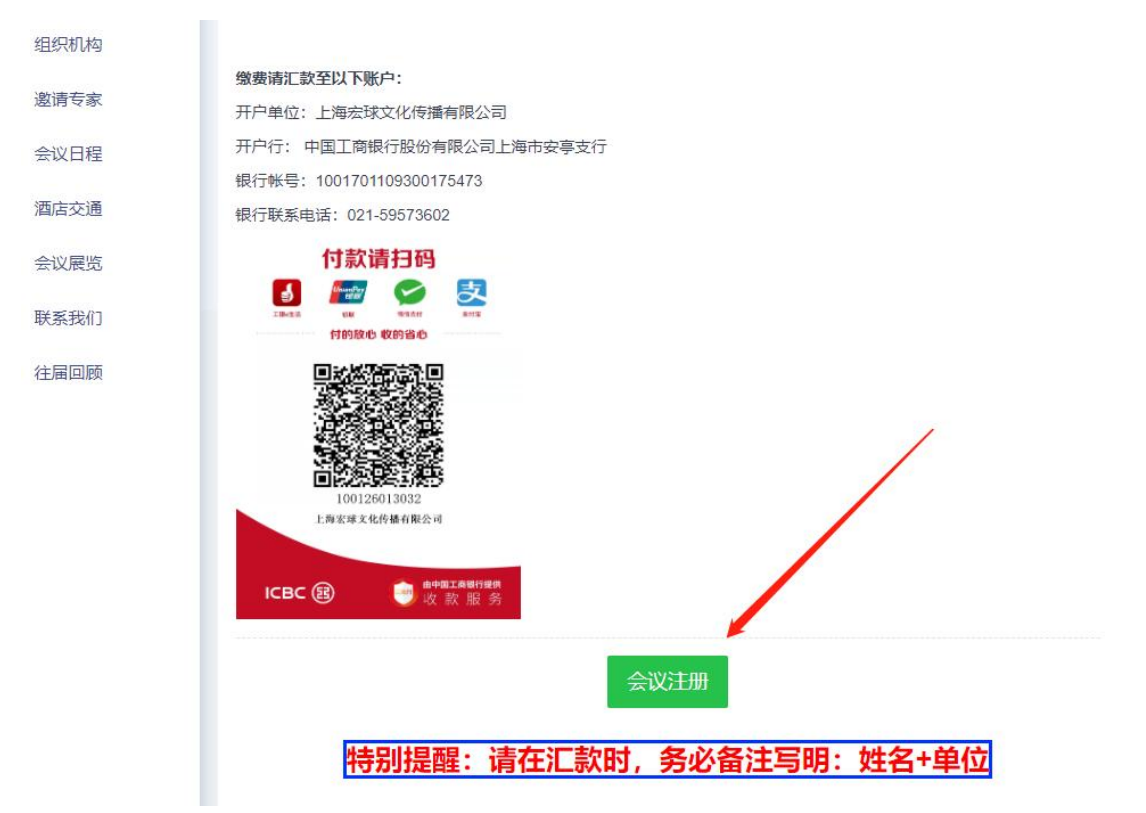

点击后,弹出如下界面,按要求填写信息,提交即可:

| 首页   | 会议注册                                            |
|------|-------------------------------------------------|
| 最新消息 | 温馨提示:本页面内容用于完成支付后的联系、发票开具以及会议安排事项,请务必确认,谢谢您的配合。 |
| 参会确认 | <b>缴费后无法退费,请谨慎操作。。</b>                          |
| 会议注册 | 发票抬头* 南京航空航天大学                                  |
| 会议主题 |                                                 |
| 论文投稿 | 纳税人识别号* 121000004660068260                      |
| 组织机构 | 发票内容* 会议费 🗸                                     |
| 邀请专家 | 如需进行论文投稿,请在投稿后再完成缴费确认                           |
| 会议日程 | 请上传缴费凭证 选择文件 支付凭证,pdf                           |
| 酒店交通 | (.pdf): *                                       |
| 会议展览 | 提交信息                                            |
| 联系我们 |                                                 |
| 往届回顾 | 点击提交信息后视为参与本次会议                                 |

至此,参会操作完成。